### CONFIGURAR LA CUENTA COLEGIAL EN GMAIL PARA RECIBIR Y ENVIAR CORREOS

# Índex

| Configurar GMail para recibir correos en tu cuenta colegial ' | fisioterapeutes.org"2  |
|---------------------------------------------------------------|------------------------|
| Configurar GMail per enviar correos con tu cuenta col·legial  | "fisioterapeutes.org"7 |

### Configurar GMail para recibir correos en tu cuenta colegial "fisioterapeutes.org"

- 1. Si quieres recibir los correos de tu cuenta colegial en la bandeja de entrada de Gmail, tendrás que configurar la opción "Consultar el correo de otras cuentas".
- 2. Primero, abre un navegador i accede a gmail.com con tus datos personales de acceso:

|                         | Goo                                           | ogle                                          |                           |
|-------------------------|-----------------------------------------------|-----------------------------------------------|---------------------------|
|                         | Inici de                                      | sessió                                        |                           |
|                         | Continua per a                                | ccedir a Gm                                   | ail                       |
| Adreça el               | iectrònica o telèfon —                        |                                               |                           |
| Has oblid               | at l'adreça electròn                          | ica?                                          |                           |
| Aquest oro<br>navegació | dinador no és teu? F<br>privada per iniciar I | es servir una 1<br>a sessió. <mark>Més</mark> | finestra de<br>informació |
| · · · · · ·             | ompte                                         |                                               | Següent                   |

3. Una vez dentro, arriba a la derecha verás una rueda dentada. Pulsa en ella y después de nuevo en "Ver todos los ajustes":

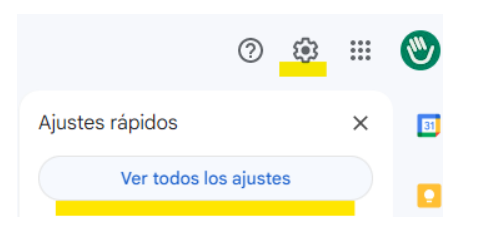

4. Pulsar en "Ver todos los ajustes" te llevará a la sección "Configuración" verás varias pestañas (General, Etiquetes, etc.). Pulsa sobre "Cuentas i importación":

| = 附 Gmail               | Q Buscar correo                                         |                                                                                                    | *                              |                          | 0          | ۲    |
|-------------------------|---------------------------------------------------------|----------------------------------------------------------------------------------------------------|--------------------------------|--------------------------|------------|------|
| + Redactar              | Configuración                                           |                                                                                                    |                                |                          |            | Es   |
| Recibidos               | General Etiquetas Recibide<br>Avanzadas Sin conexión Te | s Cuentas e importación Filtros y direcciones bloqueadas mas                                                           | Reenvio y correo POP/IMAP      | Complementos C           | hat y N    | leet |
| Pospuestos     Enviados | Idioma:                                                 | Idioma de visualización de Gmail: Español<br>Cambiar la configuración de idioma de otros productos de Googl            | v]                             |                          |            |      |
| Borradores              |                                                         | Habilitar herramientas de introducción de texto - Utiliza las h<br>que quieras - Editar herramientas - Más información | erramientas de introducción de | e texto para escribir en | n el idior | na   |
| Meet                    |                                                         | <ul> <li>Inhabilitar edición de derecha a izquierda</li> <li>Habilitar edición de derecha a izquierda</li> </ul>       |                                |                          |            |      |
| Nueva reunión           | Números de teléfono:                                    | Código de país predeterminado: España                                                                                  | ~                              |                          |            |      |
| 🗐 Unirse a una reunión  | Tamaño máximo de la página:                             | Mostrar 50 - conversaciones por página                                                                                 |                                |                          |            |      |

### 5. Busca i selecciona "Consultar el correo de otras cuentas:" Configuración

| General                                              | Etiquetas                                         | Recibidos     | Cuentas e import        | tación                 | Filtros y direcciones bl                                                 |
|------------------------------------------------------|---------------------------------------------------|---------------|-------------------------|------------------------|--------------------------------------------------------------------------|
| Cambiar                                              | la configura                                      | ación de la c | cuenta:                 | Camb<br>Camb<br>Otra c | iar contraseña<br>iar opciones de recupera<br>configuración de la cuenta |
| ¿Usas Gr                                             | mail para tra                                     | abajar?       |                         | Las ve<br>admin        | ersiones para empresas d<br>istración. Más informacić                    |
| Importar<br>Más infor                                | r <b>correo y co</b><br>mación                    | ontactos:     |                         | Impor<br>Impor         | ta desde Yahoo!, Hotmail<br>rtar correo y contactos                      |
| Enviar co<br>(Utiliza Gm<br>correo elec<br>Más infor | omo:<br>nail para enviar<br>ctrónico.)<br>rmación | mensajes desc | de otras direcciones de | Col·le<br>Añadi        | gi de Fisioterapeutes d<br>ir otra dirección de corr                     |
| Consulta<br>Más infor                                | ar el correo<br>mación                            | de otras cue  | entas:                  | Añadi                  | ir una cuenta de correo                                                  |

#### 6. Pulsamos en "Añadir una cuenta de correo" y introducimos el correo colegial:

#### Configuración

General Etiquetas Recibidos Cuentas e importación Filtros y direcciones bloqueadas Reenvío y correo POP/IMAP Cambiar la configuración de la cuenta: Cambiar contraseña Cambiar opciones de recuperación de contraseña Otra configuración de la cuenta de Google ¿Usas Gmail para trabajar? Las versiones para empresas de Google Workspace proporcionan una direc administración. Más información Importa desde Yahoo!, Hotmail, AOL u otras cuentas POP3 o de correo web Importar correo y contactos: Más información Importar correo y contactos Enviar como: Col·legi de Fisioterapeutes de Catalunya <fisioterapeutes@gmail.com (Utiliza Gmail para enviar mensajes desde otras direcciones Añadir otra dirección de correo electrónico de correo electrónico.) Más información Consultar el correo de otras cuentas: Añadir una cuenta de correo Más información Añadir una cuenta de correo Introduce la dirección de correo electrónico que quieras añadir. Dirección de correo electrónico: mprova@fisioterapeutes.org

Siguiente »

Cancelar

7. Pulsamos "siguiente", seleccionamos la opción "Importar correos electrónicos de mi otra cuenta (POP3)" y después pulsamos "Siguiente":

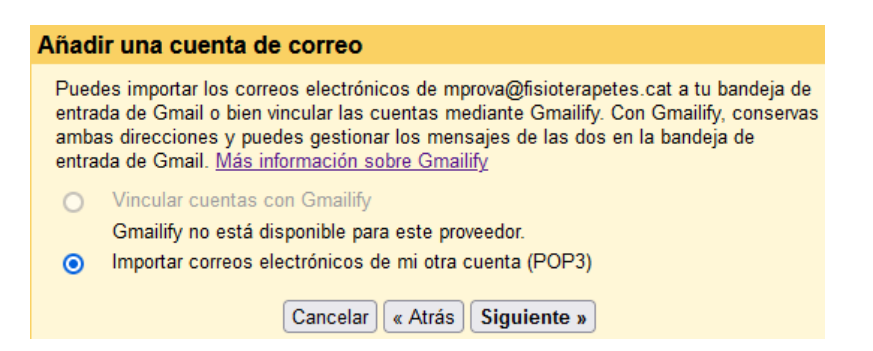

- 8. A continuación, introducimos la información solicitada. Selecciona el puerto 995 (POPS) para usar una conexión cifrada.
  - Nombre de usuario: Coincide con el nombre completo de tu dirección de email colegial.
  - Contraseña: la contraseña de tu cuenta colegial.
  - Servidor POP: fisioterapeutes-org.correoseguro.dinaserver.com
  - **Puerto**: selecciona 995.
  - Marcar "Utilizar siempre conexión segura SSL"

| Añadir una cuenta                   | de correo                                                                                                    |  |  |  |  |
|-------------------------------------|----------------------------------------------------------------------------------------------------|--|--|--|--|
| Escribe la configura                | ción de correo de mprova@fisioterapetes.cat. Más información                                                     |  |  |  |  |
| Dirección de correo<br>electrónico: | mprova@fisioterapetes.cat                                                                                        |  |  |  |  |
| Nombre de usuario:                  | mprova@fisioterapetes.cat                                                                                        |  |  |  |  |
| Contraseña:                         | •••••                                                                                                    |  |  |  |  |
| Servidor POP:                       | fisioterapeutes-org.correoseguro.dinasen Puerto: 995 🗸                                                           |  |  |  |  |
|                                     | Dejar una copia del mensaje recuperado en el servidor. Más información                                           |  |  |  |  |
| <ul> <li>✓</li> </ul>               | Utilizar siempre una conexión segura (SSL) para recuperar mensajes de correo electrónico. <u>Más información</u> |  |  |  |  |
|                                     | Etiquetar los mensajes entrantes con: mprova@fisioterapetes.cat 🗸                                                |  |  |  |  |
|                                     | Archivar los mensajes entrantes (omitir Recibidos)                                                               |  |  |  |  |
|                                     | Cancelar « Atrás Añadir cuenta »                                                                                 |  |  |  |  |

**Importante**: si necesitas que los correos no desaparezcan de tu cuenta de correo colegial en ser descargados en la bandeja de entrada de GMail, has de marcar la opción "Deja una copia del mensaje recuperado en el servidor"

- Pulsa "Agregar cuenta" i ya has acabado de agregar tu cuenta de correo colegial a GMail. Ahora recibirá todos los correos de tu cuenta de correo colegial dentro de la bandeja de entrada de GMail. No obstante, el asistente te preguntara si quieres enviar correos también desde GMail con la cuenta colegial (fisioterapeutes.org).
  - Pulsa "No" i "Finalizar" para finalizar el asistente. Podrás configurar está opción en un otro momento:

| 🗹 Se ha añadido tu cuenta de correo.                                                                                                    |
|----------------------------------------------------------------------------------------------------|
| Ya puedes recuperar el correo de esta cuenta.<br>¿Te gustaría enviar correos también como mprova@fisioterapeutes.org?                       |
| <ul> <li>Sí, quiero poder enviar mensajes como mprova@fisioterapeutes.org.</li> <li>No (puedes cambiar esta opción más adelante)</li> </ul> |
| Finalizar                                                                                                    |

Una vez pulsado "Finalizar":

a. Volverás a la pantalla de configuración:

| 0          | Redactar    |     | Configuración                                       |                                                                                                    |                                   |
|------------|-------------|-----|-----------------------------------------------------|----------------------------------------------------------------------------------------------------|-----------------------------------|
|            |             |     | General Etiquetas Recibido                          | os Cuentas e importación                                                                                                    | Filtros y direcciones bloque      |
|            | Recibidos   | 243 | Complementos Chat v Meet                            | Avanzadas Sin conexión                                                                                                    | Temas                             |
| ☆          | Destacados  |     | ,                                                   |                                                                                                    |                                   |
| $\bigcirc$ | Pospuestos  |     | Cambiar la configuración de<br>la cuenta:           | Cambiar contraseña<br>Cambiar opciones de recuper                                                                             | ación de contraseña               |
| $\Sigma$   | Importantes |     |                                                     | Otra configuración de la cuen                                                                                                 | ta de Google                      |
| F          | Chats       |     | ¿Usas Gmail para trabajar?                          | Las versiones para empresas                                                                                                   | de Google Workspace propor        |
| ⊳          | Enviados    |     |                                                     | (tunombre@example.com), m<br>Más información                                                                                  | ás espacio de almacenamient       |
| D          | Borradores  | 2   |                                                     |                                                                                                    |                                   |
| $\square$  | Todos       |     | Importar correo y contactos:<br>Más información     | Importa desde Yahoo!, Hotma<br>Importar correo y contacto:                                                                    | il, AOL u otras cuentas POP3<br>s |
| ()         | Spam        | 1   |                                                     |                                                                                                    |                                   |
| Ū          | Papelera    |     | Enviar como:<br>(Utiliza Gmail para enviar mensajes | Col·legi de Fisioterapeutes<br><fisioterapeutes@gmail.cor< td=""><td>de Catalunya<br/>n&gt;</td></fisioterapeutes@gmail.cor<> | de Catalunya<br>n>                |
|            | Categorías  |     | desde otras direcciones de correo                   | Añadir otra dirección de co                                                                                                   | rreo electrónico                  |
| ~          | Más         |     | Más información                                     |                                                                                                    |                                   |
|            |             |     | Consultar el correo de otras                        | mprova@fisioterapeutes.or                                                                                                    | g (POP3)                          |
| Etiq       | uetas       | +   | cuentas:                                            | Última consulta: hace 3                                                                                                    |                                   |
|            | Adobe       |     | Más información                                     | minutos. Ver historial Compro                                                                                                 | bar si tengo correo ahora         |

b. Pulsa en la bandeja de entrada (Recibidos) per empezar a consultar los correos colegiales:

| = 🎽 Gmail     | Q Buscar correo                                                            |                  | ?               | <b>1</b> | :   |
|---------------|----------------------------------------------------------------------------|------------------|-----------------|----------|-----|
| 🖉 Redactar    | □ • C :                                                                    |                  | 1–50 de 295     | <        | >   |
| Recibidos 243 | 🗌 🚖 🗁 Departament Informà. Missatge de prova - Benvolguda Maria Prova, Aix | ò és una prova o | de correu! Salu | 12       | :58 |

c. Pulsa "Sí" i "Siguiente" para configurar GMail para poder enviar correos con el correo colegial:

| 🔽 Se ha añadido tu cuenta de correo.                                                                                                    |
|----------------------------------------------------------------------------------------------------|
| Ya puedes recuperar el correo de esta cuenta.<br>¿Te gustaría enviar correos también como mprova@fisioterapeutes.org?                       |
| <ul> <li>Sí, quiero poder enviar mensajes como mprova@fisioterapeutes.org.</li> <li>N0 (puedes cambiar esta opción más adelante)</li> </ul> |
| Siguiente »                                                                                                    |

Si has pulsado "Sí" consulta a partir del punto 5 del capítulo "Configurar GMail per enviar correos con tu cuenta colegial: "fisioterapeutes.org""

## Configurar GMail para enviar correos con tu cuenta colegial "fisioterapeutes.org"

Si quieres enviar correos con tu cuenta colegial desde Gmail deberás de configurar la opción "Enviar como".

Primero, abre un navegador i <u>accede a gmail.com</u> con tus datos personales de acceso:

| Goog                                                                  | gle                                                             |
|-----------------------------------------------------------------------|-----------------------------------------------------------------|
| Inici de s                                                            | sessió                                                          |
| Continua per acc                                                      | cedir a Gmail                                                   |
| - Adreça electrònica o telèfon                                        |                                                                 |
| Has oblidat l'adreça electrònic                                       | a?                                                              |
| Aquest ordinador no és teu? Fes<br>navegació privada per iniciar la : | s servir una finestra de<br>sessió. <mark>Més informació</mark> |
| Crea un compte                                                        | Següent                                                         |

1. Una vez dentro, arriba a la derecha veras una rueda dentada. Pulsa en ella i después de nuevo "ver todos los ajustes":

|                 | ?        | ٩  | * * *<br>* * *<br>* * * | 1  |
|-----------------|----------|----|-------------------------|----|
| Ajustes rápidos |          |    | ×                       | 31 |
| Ver todos los   | s ajuste | es |                         |    |

2. Pulsar en "Ver todos los ajustes" te llevara a la sección "Configuración". Dentro de "Configuración" veras diferentes pestañas (General, Etiquetes, etc.). Pulsa sobre "Cuentas i importación":

| Redactar Redactar Recibidos Configuración General Etiquetas Recibidos Cuentas e importación Filtros y direcciones bloqueadas Reenvio y correo POP/IMAP Complementos Chat y Me Avanzadas Sin conexión Temas Idioma: Idioma de visualización de Gmail: Español Cambiar la configuración de introducción de texto - Utiliza las herramientas de introducción de texto para escribir en el idioma que quieras - Editar herramientas - Más información Más Nover reunión Números de teléfono: Código de país predeterminado: España Tamaño máximo de la página: Mostrar 50 conversaciones por página                        | = 附 Gmail                                                     | Q, Buscar correo                                                    |                                                                                                    | *                        | ¢                         | 0 3      |
|----------------------------------------------------------------------------------------------------|---------------------------------------------------------------|---------------------------------------------------------------------|----------------------------------------------------------------------------------------------------|--------------------------|---------------------------|----------|
| Verancedors       Idioma:       Idioma de visualización de Gmail: Español          Pospuestos       Cambiar la configuración de idioma de otros productos de Google         Enviados       Habilitar herramientas de introducción de texto - Utiliza las herramientas de introducción de texto para escribir en el idioma que quieras - Editar herramientas - Más información         Más       Inhabilitar edición de derecha a izquierda         Novea reunión       Números de teléfono:       Código de país predeterminado: España         Unirse a una reunión       Mostrar 50        conversaciones por página | Recibidos                                                     | Configuración<br>General Etiquetas Recibi<br>Avanzadas Sin conexión | dos Cuentas e importación Filtros y direcciones bloqueadas                                                                                                    | Reenvio у соггео РОРЛМАР | Complementos Cha          | it y Mee |
| Nueva reunión     Números de teléfono: Código de país predeterminado: España     Unirse a una reunión     Tamaño máximo de la página: Mostrar 50 -> conversaciones por página                                                                                                    | Destatados     Pospuestos     Enviados     Borradores     Más | Idioma:                                                             | Idioma de visualización de Gmail: Español<br>Cambiar la configuración de idioma de otros productos de Gooj<br>Mabilitar herramientas de introducción de texto - Utiliza las<br>que quieras - Editar herramientas - Más información<br>Inhabilitar edición de derecha a izquierda | v                        | texto para escribir en el | idioma   |
| Unirse a una reunión     Tamaño máximo de la página: Mostrar 50 ~ conversaciones por página                                                                                                    | Nueva reunión                                                 | Números de teléfono:                                                | Código de país predeterminado: España                                                                                                    | ~]                       |                           |          |
|                                                                                                    | Unirse a una reunión                                          | Tamaño máximo de la página:                                         | Mostrar 50 ~ conversaciones por página                                                                                                    |                          |                           |          |
|                                                                                                    | onfiguración                                                  |                                                                     |                                                                                                    |                          |                           | 3        |

| Configu   | uración                                                  |           |                       |                                  |                           |              |             |           |              | ٦ |
|-----------|----------------------------------------------------------|-----------|-----------------------|----------------------------------|---------------------------|--------------|-------------|-----------|--------------|---|
| General   | Etiquetas                                                | Recibidos | Cuentas e importación | Filtros y direcciones bloqueadas | Reenvio y correo POP/IMAP | Complementos | Chat y Meet | Avanzadas | Sin conexión | c |
| Temas     |                                                          |           |                       |                                  |                           |              |             |           |              |   |
| Cambiar I | ambiar la configuración de la cuenta: Cambiar contraseña |           |                       |                                  |                           |              |             |           |              | 6 |

3. En el apartado "Enviar como:", selecciona "Agregar otra dirección de correo electrónico":

### Configuración

| General Etiquetas Recibidos Cue                                                                                          | entas e importación Filtros y direcciones bloqueadas Reenvío y correo POP/IMAP Co                                                                       |  |  |  |
|----------------------------------------------------------------------------------------------------|----------------------------------------------------------------------------------------------------|--|--|--|
| Temas                                                                                                    |                                                                                                    |  |  |  |
| Cambiar la configuración de la cuent                                                                                     | a: Cambiar contraseña<br>Cambiar opciones de recuperación de contraseña<br>Otra configuración de la cuenta de Google                                    |  |  |  |
| ¿Usas Gmail para trabajar?                                                                                               | Las versiones para empresas de Google Workspace proporcionan una dirección de corre<br>almacenamiento y herramientas de administración. Más información |  |  |  |
| Importar correo y contactos:<br>Más información                                                                          | Importa desde Yahoo!, Hotmail, AOL u otras cuentas POP3 o de correo web.<br>Importar correo y contactos                                                 |  |  |  |
| Enviar como:<br>(Utiliza Gmail para enviar mensajes desde otra<br>direcciones de correo electrónico.)<br>Más información | Col·legi de Fisioterapeutes de Catalunya <fisioterapeutes@gmail.com><br/>Añadir otra dirección de correo electrónico</fisioterapeutes@gmail.com>        |  |  |  |

- 4. En el siguiente paso se iniciará el asistente de configuración de tu nueva cuenta:
  - Nombre: indica el nombre que quieras que se muestre en el campo "**De**" cuando alguien reciba tu correo.
  - Dirección de correo electrónico: La dirección de correo que desea configurar (micorreo@fisioterapeutes.org).

Asegúrese de desmarcar la opción activada por defecto "**Tratarlo como un alias"-** Pulsa siguiente paso:

| Añadir otra dirección de correo tuya                                                                                                    |  |  |  |  |
|----------------------------------------------------------------------------------------------------|--|--|--|--|
| Escribe los datos de tu otra dirección de correo electrónico.<br>(en el mensaje que envíes se mostrarán tu nombre y tu dirección de correo)                                                                                                    |  |  |  |  |
| Nombre:       Maria Prova         Dirección de correo electrónico:       mprova@fisioterapeutes.org         Improva@fisioterapeutes.org       Tratarlo como un alias. Más información         Especificar otra dirección de respuesta (opcional) |  |  |  |  |
| Cancelar Siguiente paso »                                                                                                    |  |  |  |  |

- 5. Pulsa "Siguiente paso" i introduce los campos que té soliciten a continuación:
  - Servidor SMTP: fisioterapeutes-org.correoseguro.dinaserver.com.
  - Nombre de usuario: coincide con el nombre completo de tu dirección de correo colegial.
  - **Contraseña**: la contraseña de tu cuenta colegial.
  - **Puerto**: selecciona 465.
  - SSL: Activar "Conexión segura mediante SSL"

| Añadir otra dirección de correo tuya                                                                            |  |  |  |  |  |  |
|----------------------------------------------------------------------------------------------------|--|--|--|--|--|--|
| Enviar el correo a través de tu servidor SMTP                                                                   |  |  |  |  |  |  |
| Configura tu correo para que se envíe a través de los servidores SMTP de fisioterapeutes.org<br>Más información |  |  |  |  |  |  |
| Servidor SMTP: fisioterapeutes-org.correoseguro.dinaser Puerto: 465 ~                                           |  |  |  |  |  |  |
| Nombre de usuario: mprova@fisioterapeutes.org                                                                   |  |  |  |  |  |  |
| Contraseña:                                                                                                    |  |  |  |  |  |  |
| Onexión segura mediante <u>SSL</u> (recomendada)                                                                |  |  |  |  |  |  |
| O Conexión segura mediante <u>TLS</u>                                                                           |  |  |  |  |  |  |
|                                                                                                    |  |  |  |  |  |  |
| Cancelar « Atrás Añadir cuenta »                                                                                |  |  |  |  |  |  |

6. Pulsa "Agregar cuenta", y ya has agregado todos tus datos. Si todo está correcto, el asistente te permitirá continuar i GMail enviará un email a la cuenta que has configurado con un código de confirmación.

7. Accede a tu cuenta colegial para copiar el código que te ha enviado GMail:

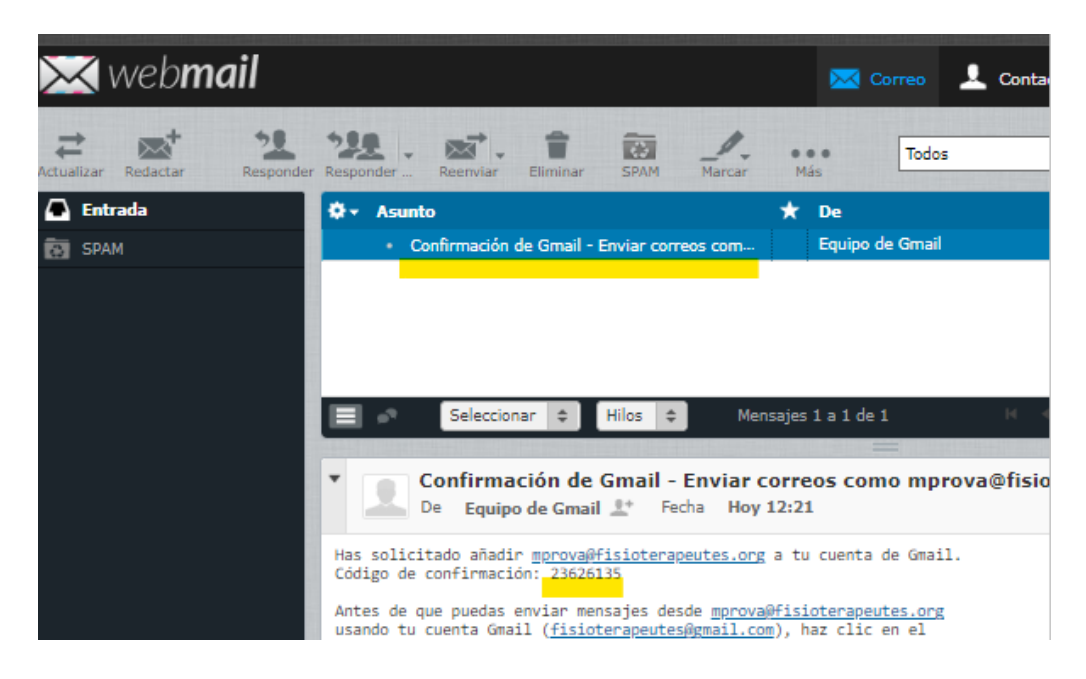

8. Vuelve a la configuración de GMail, introduce el código i pulsa "Verificar":

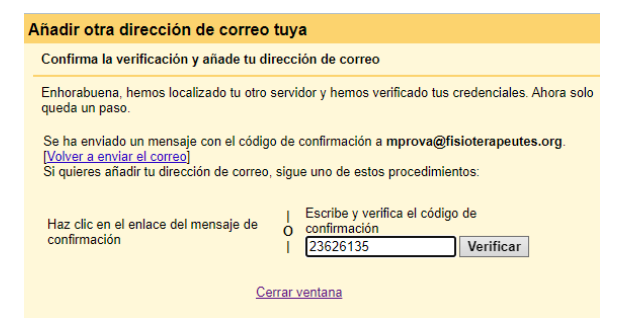

9. Si todo ha ido bien, volverás a la pantalla de configuración. Dónde podrás ver los datos de la cuenta configurada para enviar:

| Config   | uración |
|----------|---------|
| <u> </u> |         |

| General Etiquetas Recibidos Cuentas e impor                                                                              | tación Filtros y direcciones bloqueadas Reenvío y correo POP/IMAP Complementos Chat y Meet                                                                                                    |
|----------------------------------------------------------------------------------------------------|----------------------------------------------------------------------------------------------------|
| Cambiar la configuración de la cuenta:                                                                                   | Cambiar contraseña<br>Cambiar opciones de recuperación de contraseña<br>Otra configuración de la cuenta de Google                                                                                                    |
| ¿Usas Gmail para trabajar?                                                                                               | Las versiones para empresas de Google Workspace proporcionan una dirección de correo propia (tunomb<br>administración. Más información                                                                                                    |
| Importar correo y contactos:<br>Más información                                                                          | Importa desde Yahoo!, Hotmail, AOL u otras cuentas POP3 o de correo web.<br>Importar correo y contactos                                                                                                    |
| Enviar como:<br>(Utiliza Gmail para enviar mensajes desde otras direcciones d<br>correo electrónico.)<br>Más información | Col·legi de Fisioterapeutes de Catalunya <fisioterapeutes@gmail.com> <sup>e</sup> Maria Prova <mprova@fisioterapeutes.org> No es un alias. El correo se envía a través de: fisioterapeutes-org.correoseguro.dinaserver.com. Conexión segura en el puerto 465 (mediante SSL)</mprova@fisioterapeutes.org></fisioterapeutes@gmail.com>                                            |
|                                                                                                    | <ul> <li>Añadir otra dirección de correo electrónico</li> <li>Cuando responda a un mensaje:</li> <li>Responder desde la misma dirección a la que se ha enviado el mensaje</li> <li>Responder siempre desde mi dirección predeterminada (actualmente es fisioterapeutes@gmail.com) (Nota: podrás modificar tu dirección cuando respondas al mensaje. Más información)</li> </ul> |

10. Pulsa sobre cualquier bandeja para cerrar "Configuración", por ejemplo "Recibidos", y empezar a gestionar tus correos.

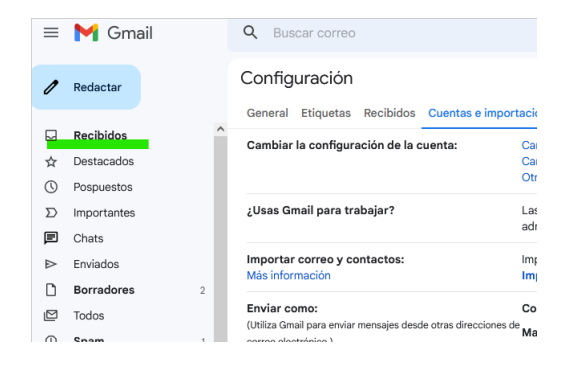